## 岡山県公共施設予約システム 利用者情報の事前登録方法

①検索サイトで
 「岡山県施設予約」と検索し、
 『予約空き状況』ページに
 接続します。

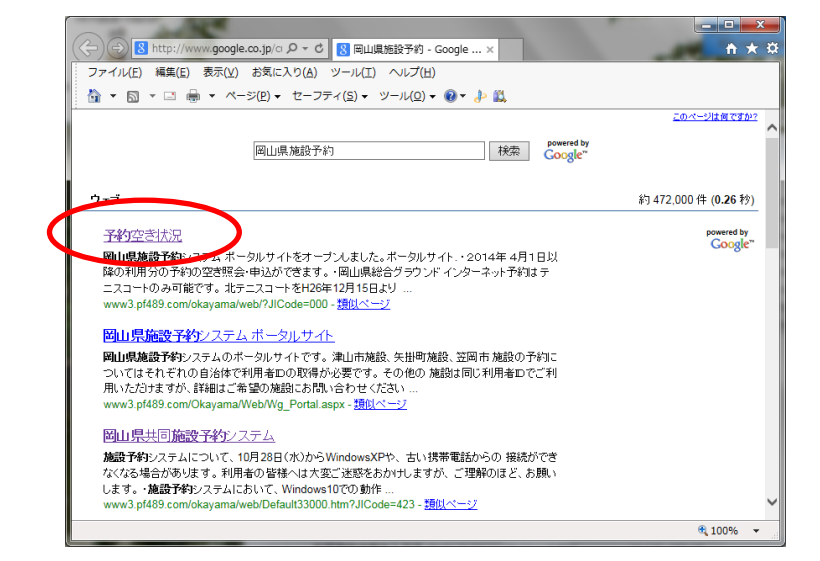

②「公共施設予約メニュー」を クリック。

| ②公共施設予約へようこそ - Windows Internet     ③                          | Explorer                                                                                        |  |  |  |
|----------------------------------------------------------------|-------------------------------------------------------------------------------------------------|--|--|--|
| <ul> <li>         公共施設予約へようこそ ×     </li> </ul>                |                                                                                                 |  |  |  |
| ファイル(E) 編集(E) 表示(V) お気に入り(A) *                                 | ソール(① ヘルズ(出)                                                                                    |  |  |  |
| <b>岡山県</b> 公共施設予約システム 公共施設予約へようこそ                              |                                                                                                 |  |  |  |
| 読上げブラウザ用画面にする<br>ログインする<br>メッセージ(通知)                           | 空き状況の照会や予約をしたい施設を選<br>んでください。<br>予約取消を行いたい方や、利用施設を施<br>設の種類や使用目的で探したい方は、<br>「公共施設予約メニュー」を選んでくださ |  |  |  |
| 《お知らせ》<br>・岡山県施設予約システム<br>ポータルサイトをオープンし<br>ました。 <u>ボータルサイト</u> | ◇・           公共施設予約メニュー           岡山県総合グラウンド                                                    |  |  |  |
| ・2014年4月1日以降の利<br>用分の予約の空き照会・申<br>込ができます。                      | 倉敷スポーツ公園<br>武道館                                                                                 |  |  |  |

③「3.利用者情報の設定・変更」 をクリック。

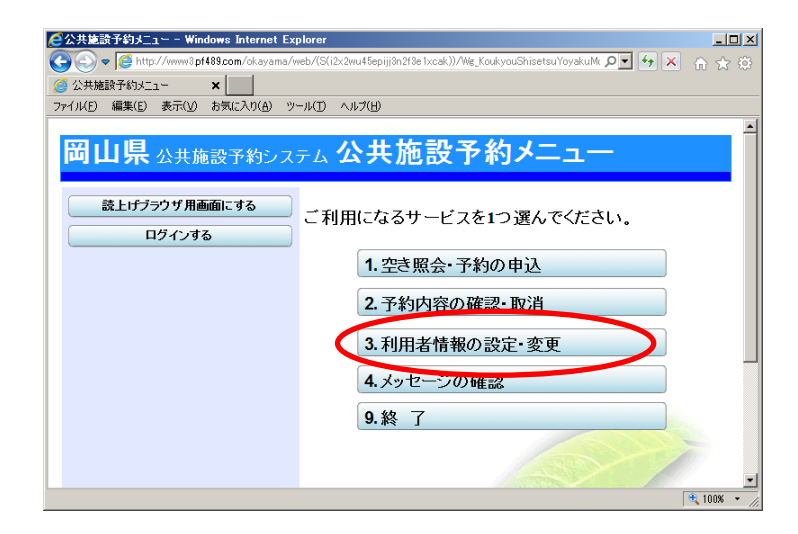

④「1.利用者登録事前入力」をクリック。

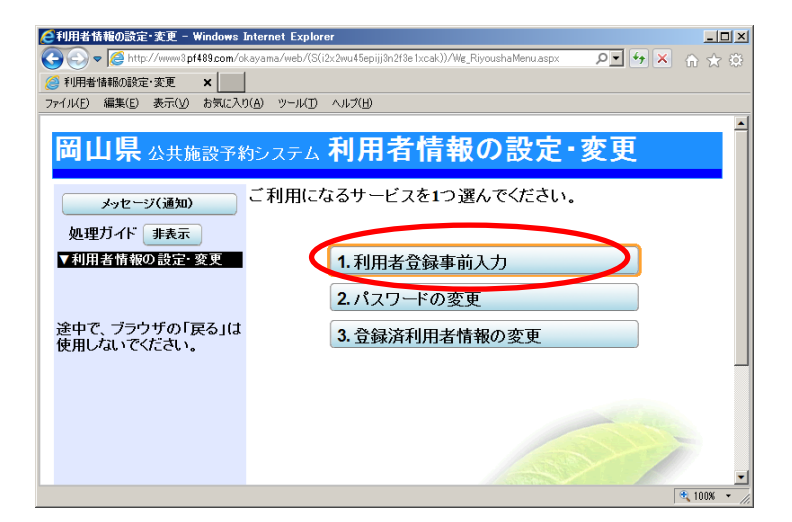

⑤登録したい内容により、

「1.利用者登録事前入力(個人)」 または

「2.利用者登録事前入力(団体)」 をクリック。

以下、表示内容に従い利用者情報 を入力してください。

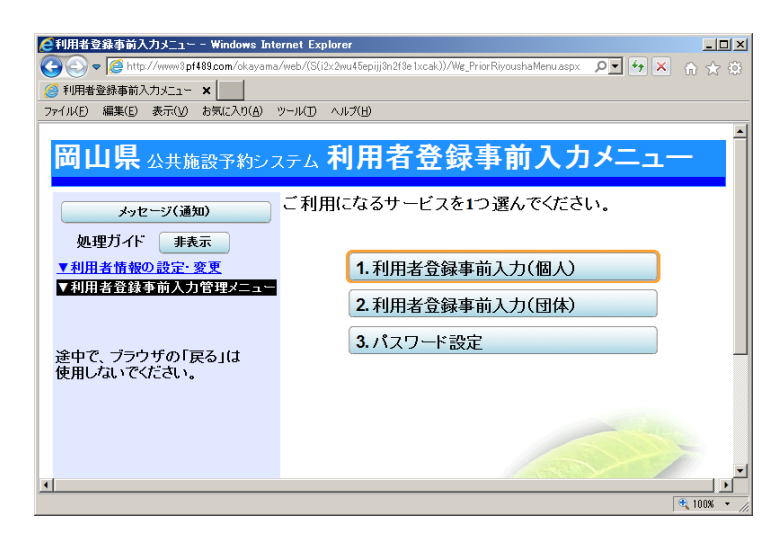

⑥右の画面の「利用者 | D」欄に 表示される数字がログインする際 の | Dになります。 忘れないよう記録してください。

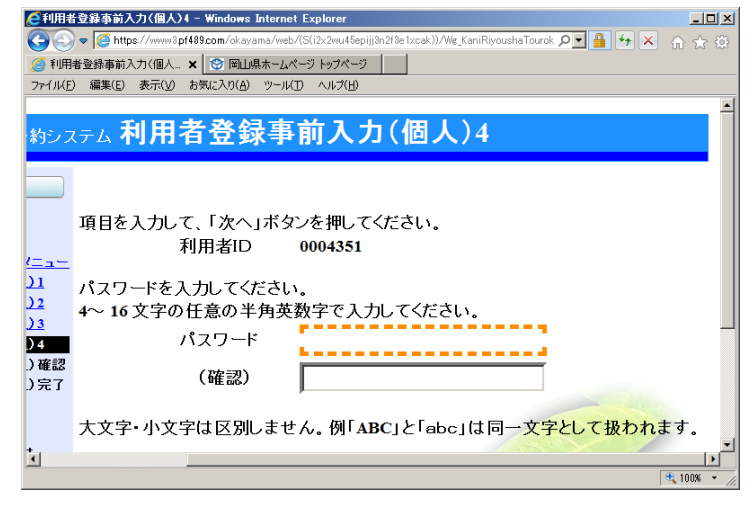

⑦入力後、窓口または電話で

「施設予約システムの事前登録をしたので、利用者登録をお願いします」と ご連絡ください。

【お問い合わせ先】

| ☆生涯学習センター    | 総合案内 | ⇒ | TEL(086)251-9788 |
|--------------|------|---|------------------|
| ☆鳥 城 高 等 学 校 | 施設予約 | ⇒ | TEL(086)251-9789 |